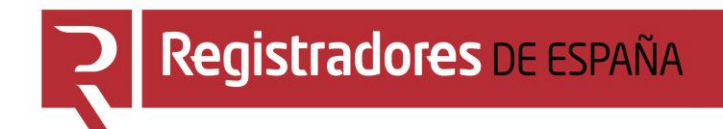

# MANUAL AYUDA FACTURACIÓN

## Manual de usuario

Colegio de Registradores de España

24 de febrero de 2017

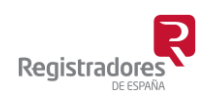

COLEGIO DE REGISTRADORES DE ESPAÑA Diego de León, 21 - 28006 Madrid Tel.: +34 91 270 16 99 – 902 181 442

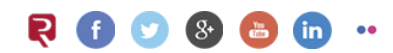

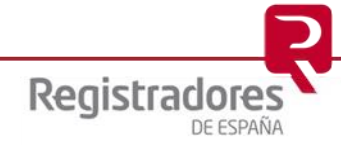

### ÍNDICE

| 1 | IN  | TRODUCCIÓN                      | 3  |
|---|-----|---------------------------------|----|
| 2 | AC  | CESO A FACTURACIÓN              | 4  |
|   | 2.1 | BÚSQUEDA Y DESCARGA DE FACTURAS | .7 |

#### **1 INTRODUCCIÓN**

Al recibir el registro la documentación, se llevará a cabo un procedimiento registral que dará lugar a la/s factura/s correspondiente/s. Estas facturas se elaboran de acuerdo al "arancel" vigente del momento.

El usuario podrá obtener sus facturas desde la propia Web del "Registro Electrónico" del Colegio de Registradores<sup>1</sup>.

Para obtener estas facturas debemos acceder con el mismo certificado digital con el que se hicieron los envíos.

<sup>&</sup>lt;sup>1</sup> Al igual que en campañas anteriores, el uso de la plataforma telemática tiene un coste, el cual será función del tipo de certificado utilizado y/o convenio firmado. Este coste será facturado por el Colegio de Registradores y no por el Registro, por lo que se recibirán dos facturas diferentes cada uno con su concepto. Para más información acerca de estos costes puede consultar el manual de "Preguntas más frecuentes" disponible en el apartado de descargas, o en el teléfono 902-201-200 / 91 270 17 97.

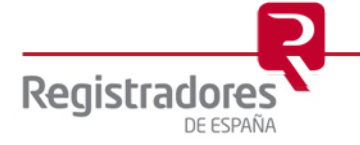

4

#### 2 ACCESO A FACTURACIÓN

Para la obtención de las facturas debemos acceder a través de la página Web <u>www.registradores.org</u>  $\rightarrow$  seleccionando la opción "*ACCEDE AL REGISTRO ONLINE*", tal y como vemos en la siguiente pantalla:

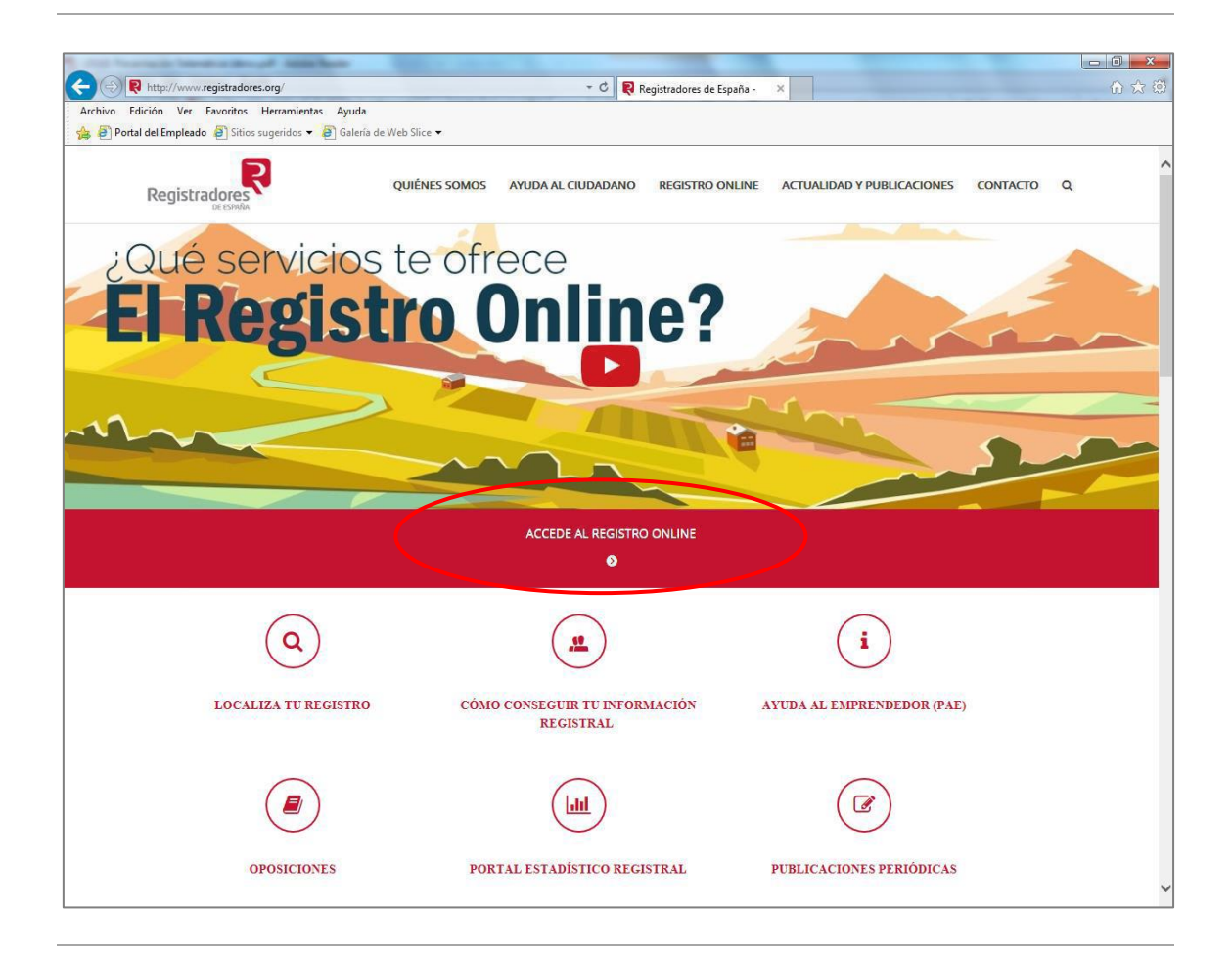

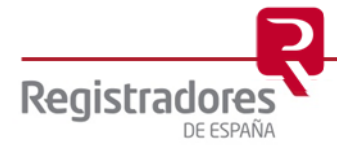

La aplicación mostrará la siguiente pantalla donde el usuario pulsará la opción *"Presentación telemática de documentos"*<sup>2</sup>.

| Registro Online       Registro Online         Acceso para clientes       I         Atta de nuevo cliente       I         Atta de nuevo cliente       I         Mis notificaciones       I         Estado de mis expedientes       I         Modificar contraseña       I         Política de privacidad       I         Condiciones de uso       I         Condiciones de uso       Información registral en inglés         Información registral en inglés       Información registral en inglés         Información registral en elemática de documentos       Información registral en inglés         Información registral en elemática de documentos       Información registral en inglés         Información registral en elemática de documentos       Información registral en elemática de documentos         Información registral en elemática de documentos       Información registral en elemática de documentos         Información registral en elemática de documentos       Información registral en elemática de documentos         Información registral en elemática de documentos       Información registral en elemática de documentos         Información de bienes muebles       Información de bienes muebles       Información de bienes muebles         Información de bienes muebles       Información telemática de documentos       Información de bienes muebles </th <th>dores.org aviso leç</th> <th>gal política de privacidad</th>                                                                                                    | dores.org aviso leç              | gal política de privacidad         |
|----------------------------------------------------------------------------------------------------|----------------------------------|------------------------------------|
| Registro Online       Caceso para clientes       Para and the seperation of the seperation of the seperatio                                                    |                                  |                                    |
| Registro Online       Registro Online         Acceso para clientes       I         Ata de nuevo cliente       I         Mis notificaciones       I         Estado de mis expedientes       I         Modificar contraseña       I         Política de privacidad       I         Condiciones de uso       Información registral en inglés         Presentación telemática de documentos       Image: Consulta de documentos         Información mercantil       Información mercantil         Información mercantil       Información cSV (Código Seguro de Verificación)         Presentación telemática de documentos       Image: Consulta de documentos         Información mercantil       Información cSV (Código Seguro de Verificación)         Información telemática de documentos       Image: Consulta de documentos         Instancias de presentación telemática de documentos       Image: Consulta de documentos         Instancias de presentación       Consulta de documentos         Instancias de presentación       Image: Consulta de documentos         Instancias de presentación       Consulta de documentos         Instancias de presentación       Image: Consulta de documentos         Instancias de presentación       Image: Consulta de documentos         Instancias de presentación       Image: Consulta de document                                                                                                    |                                  |                                    |
| Registro Online         Acceso para clientes         Atta de nuevo cliente         Mis notificaciones         Estado de mis expedientes         Modificar contraseña         Política de privacidad         Condiciones de uso         Occesulta de documentos         2 - Trámites con el Registro Mercantil         Información registral en inglés         Presentación telemática de documentos         2 - Trámites con el Registro Mercantil         Información registral de documentos         2 - Trámites con el Registro Mercantil         Presentación telemática de documentos         Stuaciones concursales         Paresentación cSV (Código Seguro de Verificación)         Presentación telemática de documentos         Stuaciones concursales         Presentación telemática de documentos         Stuaciones concursales         Paresentación telemática de documentos         Stuaciones con el Registro de Bienes         Muebles         Información de bienes muebles         Información cSV (Código Seguro de Verificación)         Presentación telemática de documentos                                                                                                    |                                  | CONTACTO 📀                         |
| Registro Online         Acceso para clientes         Atta de nuevo cliente         Atta de nuevo cliente         Nota simple de una finca         Nota simple de una finca         Nota simple de una finca         Politicaciones         Nota de localización de una finca         Comprobación CSV (Código Seguro de Verificación)         Política de privacidad         Condiciones de uso         Ortros set         Stauciones concursales         Información registro de Propiedad         Presentación telemática de documentos         Condiciones de uso         Politica de privacidad         Presentación telemática de documentos         Presentación telemática de documentos         Presentación telemática de documentos         Presentación telemática de documentos         Presentación cSV (Código Seguro de Verificación)         Presentación cSV (Código Seguro de Verificación)         Consulta de documentos         Pagenda         Stauciones concursales         Instancias de presentación         Consulta de documentos         Estadísticas         Descargo         Muebles         Información de bienes muebles         Información cel verificación)                                                                                                    |                                  | DESCARGAS 📀                        |
| Registro Online       Registro Online         Acceso para clientes <ul> <li>Atta de nuevo cliente</li> <li>Nota simple de una finca</li> <li>Nota simple de una finca</li> <li>Nota de localización de una finca</li> <li>Certificaciones</li> <li>Certificaciones</li> <li>Certificaciones</li> <li>Certificaciones</li> <li>Presentación registral en inglés</li> <li>Presentación registral en inglés</li> <li>Presentación certificación CSV (Código Seguro de Verificación)</li> <li>Condiciones de uso</li> </ul> Tablón (Intermación mercantil)           Información mercantil <ul> <li>Presentación telemática de documentos</li> <li>Comprobación CSV (Código Seguro de Verificación)</li> <li>Situaciones concursales</li> <li>Instancias de presentación</li> <li>Comprobación CSV (Código Seguro de Verificación)</li> <li>Consulta de documentos</li> <li>Situaciones concursales</li> <li>Instancias de presentación</li> <li>Comprobación CSV (Código Seguro de Verificación)</li> <li>Consulta de documentos</li> <li>Situaciones concursales</li> <li>Instancias de presentación</li> <li>Agenda</li> <li>Presentación CSV (Código Seguro de Verificación)</li> <li>Consulta de documentos</li> <li>Estadísticas</li> <li>Descargo</li> <li>Manuale</li> <li>Presentación telemática de documentos</li> <li>Estadísticas</li> <li>Presentación telemática de documentos</li> <li>Comprobación CSV (Código Seguro de Verificación)</li> <li>Consulta de documentos</li> <li>Estadísti</li></ul>                                                                                                    | i <u>o para clientes</u>   Si ai | ún no es cliente pulse <u>aqui</u> |
| Acceso para clientes          Acceso para clientes <ul> <li>1 - Trámites con el Registro de Propiedad</li> <li>Nota simple de una finca</li> <li>Nota simple de una finca</li> <li>Nota simple de una finca</li> <li>Nota simple de una finca</li> <li>Nota simple de una finca</li> <li>Nota de localización de una finca</li> <li>Nota de localización de una finca</li> <li>Nota de localización de una finca</li> <li>Nota de localización de una finca</li> <li>Nota de localización de una finca</li> <li>Nota de localización de una finca</li> <li>Centificaciones</li> <li>Centificaciones</li> <li>Comprobación CSV (Código Seguro de Verificación)</li> <li>Notaficar</li> <li>Tablón de presentación telemática de documentos</li> <li>Situaciones concursales</li> <li>Nagenda</li> <li>Comprobación CSV (Código Seguro de Verificación)</li> <li>Consulta de documentos</li> <li>Situaciones concursales</li> <li>Nagenda</li> <li>Comprobación CSV (Código Seguro de Verificación)</li> <li>Consulta de documentos</li> <li>Estadísticas</li> <li>Descargo</li> <li>Manuale</li> <li>Presentación telemática de documentos</li> <li>Estadísticas</li> <li>Descargo</li> <li>Manuale</li> <li>Program</li> <li>Información de bienes muebles</li> <li>Comprobación CSV (Código Seguro de Verificación)</li> </ul>                                                                                                    |                                  |                                    |
| Alta de nuevo cliente       I - Trâmites con el Registro de Propiedad       Irâmites         Mis notificaciones       I - Trâmites con el Registro de Propiedad       Irâmites         Mis notificaciones       I - Trâmites con el Registro de Propiedad       Irâmites         Estado de mis expedientes       I - Certificaciones       I - Certificaciones       I - Certificaciones         Modificar contraseña       I - Certificación de una finca       I - Certificación       I - Certificación         Política de privacidad       I - Trâmites con el Registro Mercantil       I - Tablón d       I - Trâmites con el Registro Mercantil       I - Tablón d         Política de uso       Información registral en inglés       I - Trâmites con el Registro Mercantil       I - Notificación         Política de privacidad       Información mercantil       I - Trâmites con el Registro Mercantil       I - Tablón d         Presentación telemática de documentos       Información cSV (Código Seguro de Verificación)       I - Agenda         Presentación CSV (Código Seguro de Verificación)       I - Consulta de documentos       I - Trâmites con el Registro de Bienes         Program       Información de bienes muebles       I - Trâmites con el Registro de Bienes       I - Program         Presentación telemática de documentos       Información de bienes muebles       I - Program         Información de bienes muebles       I                                                                                                    |                                  | ~                                  |
| <ul> <li>Nota simple de una finca de localización de una finca de localización de localización celos de localización celos (Código Seguro de Verificación)</li> <li>Política de documentos de localización celos de localización celos de localización celos de localización celos de localización celos de localización de localización celos de localización de localización celos de localización de localización celos de localización de localización celos de localización de localización de l</li></ul> | destacados                       |                                    |
| Mis notificaciones                                                                                                    | ición telemática de doc          | cumentos 🛍                         |
| Estado de mis expedientes                                                                                                    | siones mercantil                 | 9                                  |
| Modificar contraseña       Imposentación telemática de documentos       Imposentación telemática de documentos       Imposentación telemática de documentos         Política de privacidad       Imposentación telemática de documentos       Imposentación telemática de documentos       Imposentación telemática de documentos         Condiciones de uso       Imposentación telemática de documentos       Imposentación telemática de documentos       Imposentación telemática de documentos         Información mercantil       Imposentación telemática de documentos       Imposentación telemática de documentos       Imposentación telemática de documentos         Instancias de presentación       Instancias de presentación       Imposentación CSV (Código Seguro de Verificación)       Imposentación CSV (Código Seguro de Verificación)         Imposentación de bienes muebles       Imposentación telemática de documentos       Imposentación telemática de documentos         Imposentación de bienes muebles       Imposentación telemática de documentos       Imposentación telemática de documentos         Imposentación telemática de documentos       Imposentación telemática de documentos       Imposentación telemática de documentos         Imposentación telemática de documentos       Imposentación telemática de documentos       Imposentación telemática de documentos         Imposentación telemática de documentos       Imposentación telemática de documentos       Imposentación telemática de documentos         Imposentación telemáti                                                                                                    | cones de propiedad               |                                    |
| Mudulical contraseria <ul> <li>Comprobación CSV (Código Seguro de Verificación)</li> <li>Consulta de documentos</li> <li>Condiciones de uso</li> <li>Condiciones de uso</li> <li>Trámites con el Registro Mercantil</li> <li>Información mercantil</li> <li>Presentación telemática de documentos</li> <li>Situaciones concursales</li> <li>Instancias de presentación</li> <li>Comprobación CSV (Código Seguro de Verificación)</li> <li>Comprobación CSV (Código Seguro de Verificación)</li> <li>Comprobación CSV (Código Seguro de Verificación)</li> <li>Comprobación CSV (Código Seguro de Verificación)</li> <li>Consulta de documentos</li> <li>Estadísticas</li> <li>Descarg</li> <li>Manuale</li> <li>Program</li> <li>Información de bienes muebles</li> <li>Información CSV (Código Seguro de Verificación)</li> </ul>                                                                                                    |                                  |                                    |
| Politica de privacidad <ul> <li>Consulta de documentos</li> <li>Condiciones de uso</li> <li>Trámites con el Registro Mercantil</li> <li>Información mercantil</li> <li>Presentación telemática de documentos</li> <li>Situaciones concursales</li> <li>Instancias de presentación</li> <li>Agenda</li> <li>Comprobación CSV (Código Seguro de Verificación)</li> <li>Estadísticas</li> <li>Descarg</li> <li>Manuale</li> <li>Presentación telemática de documentos</li> <li>Comprobación CSV (Código Seguro de Verificación)</li> <li>Program</li> <li>Información de bienes muebles</li> <li>Presentación telemática de documentos</li> </ul>                                                                                                    | le anuncios                      |                                    |
| Condiciones de uso       2 - Trâmites con el Registro Mercantil       > Tablón (         > Información mercantil       >       > Otros se         > Situaciones concursales       > Agenda         > Comprobación CSV (Código Seguro de Verificación)       >         > Consulta de documentos       >         > Estadísticas       Descarg         Muebles       > Program         > Información CSV (Código Seguro de Verificación)         > Comprobación CSV (Código Seguro de Verificación)                                                                                                    | iones electrónicas               |                                    |
|                                                                                                    | e anuncios                       |                                    |
| Presentación telemática de documentos     Situaciones concursales     Instancias de presentación     Comprobación CSV (Código Seguro de Verificación)     Consulta de documentos     Estadisticas     Descarg     Manuale     Program     Información de bienes muebles     Presentación telemática de documentos     Comprobación CSV (Código Seguro de Verificación)                                                                                                    |                                  |                                    |
| Situaciones concursales Instancias de presentación Comprobación CSV (Código Seguro de Verificación) Consulta de documentos Estadísticas Descargo Manuale Program Información de bienes muebles Program Presentación telemática de documentos Comprobación CSV (Código Seguro de Verificación)                                                                                                    |                                  |                                    |
| Instancias de presentación Agenda Comprobación CSV (Código Seguro de Verificación) Consulta de documentos Estadísticas Descargo Manuale Program Información de bienes muebles Program Presentación telemática de documentos Comprobación CSV (Código Seguro de Verificación)                                                                                                    | rvicios                          |                                    |
| Comprobación CSV (Código Seguro de Verificación) Consulta de documentos Estadísticas Descargo Manuale Program Manuale Program Información de bienes muebles Presentación telemática de documentos Comprobación CSV (Código Seguro de Verificación)                                                                                                    |                                  |                                    |
| Consulta de documentos     Estadísticas     Descarg     Manuale     Muebles     Información de bienes muebles     Program     Presentación telemática de documentos     Comprobación CSV (Código Seguro de Verificación)                                                                                                    |                                  |                                    |
| Estadísticas     Descarg     Anual     Manual     Progran     Información de bienes muebles     Presentación telemática de documentos     Comprobación CSV (Código Seguro de Verificación)                                                                                                    |                                  |                                    |
| 3 - Trámites con el Registro de Bienes       > Manuale         Muebles       > Program         Información de bienes muebles       >         Presentación telemática de documentos       >         Comprobación CSV (Código Seguro de Verificación)       >                                                                                                    | as                               |                                    |
| Humines concernegistro de Dienes      Program     Program     Información de bienes muebles     Presentación telemática de documentos     Comprobación CSV (Código Seguro de Verificación)                                                                                                    | s                                |                                    |
| <ul> <li>Información de bienes muebles</li> <li>Presentación telemática de documentos</li> <li>Comprobación CSV (Código Seguro de Verificación)</li> </ul>                                                                                                    | as                               |                                    |
| Presentación telemática de documentos     Comprobación CSV (Código Seguro de Verificación)                                                                                                    |                                  |                                    |
| <ul> <li>Comprobación CSV (Código Seguro de Verificación)</li> </ul>                                                                                                    |                                  |                                    |
|                                                                                                    |                                  |                                    |
| Consulta de documentos                                                                                                    |                                  |                                    |
| Consulta de registro de condiciones generales                                                                                                    |                                  |                                    |
|                                                                                                    |                                  |                                    |
|                                                                                                    |                                  |                                    |

<sup>&</sup>lt;sup>2</sup> Para poder acceder a este apartado, debe estar dado de alta en los servicios telemáticos y disponer de uno de los siguientes certificados vigentes (ETOKEN, FNMT, ACA, CATCERT, GVA, ANCERT emitidos a Notario, DNIe, AC FIRMAPROFESIONAL CA1, CAMERFIRMA, IZENPE) que el portal reconocerá siempre y cuando este emitido a un NIF.

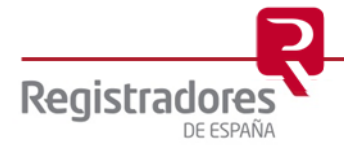

6

En la ventana de selección que se muestra a continuación, el usuario debe escoger el certificado con el que haya realizado las presentaciones telemáticas y con el cual accederá al servicio.

|                                                                                                    | Acceso para clientes      |                                                                                                    |
|----------------------------------------------------------------------------------------------------|---------------------------|----------------------------------------------------------------------------------------------------|
|                                                                                                    | Registradores             |                                                                                                    |
|                                                                                                    | Acceso para clientes      |                                                                                                    |
| Securidad da Windows                                                                                                    |                           | Para acceder al tràmite solicitado solo puede hacerlo como<br>usuario abonado con certificado.<br>Por favor, disculpe las molestias. |
| Confirmar certificado<br>Para confirmar este certificado, haga clic en .<br>certificado correcto, haga clic en Cancelar. | Aceptar. Si este no es el | Soy usuario abonado con certificado                                                                                                  |
| NOMBRE REGISTRAD                                                                                                    | )<br>Jaña - C             | Acceder con certificado electrónico<br>No soy asuarie abenado                                                                        |
| Haga clic aquí para ver las p                                                                                            | ropied                    | Si aun no es cliente pulse aqui                                                                                                    |

Seguidamente se muestra la siguiente pantalla, donde para la obtención de las facturas deberemos seleccionar la opción "Facturas" del menú lateral.

|                              | www.registradores.org   aviso legal   Política de privacidad                                                                                                    |
|------------------------------|----------------------------------------------------------------------------------------------------|
|                              | INICIO 👂                                                                                                    |
| Peristradores                |                                                                                                    |
| DE ESPAÑA                    | DESCARGAS 👂                                                                                                    |
|                              | IDIOMAS 🕗                                                                                                    |
|                              | Ha accedido como SOPORTE COLEGIO REGISTRADORES FLEI Y FLOTI (Registro Electronico)                                                                                                    |
| Presentación Telemática      | Carga de presentaciones                                                                                                    |
| Registro Electrónico 📀       |                                                                                                    |
| Test de configuración 📀      | Puede abrir una determinada presentación o cargar todas las presentaciones contenidas en un directorio                                                                                                    |
| Presentación 📀               | Nueva presentación                                                                                                    |
| Nueva                        | Opción no válida para presentar en el registro las operaciones de: Legalización de Libros, Depósito<br>de Cuentas y Solicitud de Cartificaciones Telemáticas. Para realizar la operación de Legalización de                  |
| Presentar libros             | Libros utilice la opción Presentar libros, para realizar la operación de Depósito de Cuentas utilice la<br>opción Presentar cuentas y para solicitar una Certificación Electrónica utilice la opción Publicidad<br>Morcaetti |
| Presentar cuentas            | weicanu.                                                                                                    |
| Cargar                       | Presentar libros                                                                                                    |
| Envío de documentos firmados | Presentar cuentas                                                                                                    |
| Taula da dasumada album      | Cargar presentación                                                                                                    |
| extranjero                   | Envío de documentos firmados                                                                                                    |
| Histórico de presentaciones  | Envío de documento público extranjero                                                                                                    |
| Notificaciones 🔊             |                                                                                                    |
| Facturas 👂                   |                                                                                                    |
| Gestión 📀                    | -                                                                                                    |
| Sala de firmas 📀             |                                                                                                    |

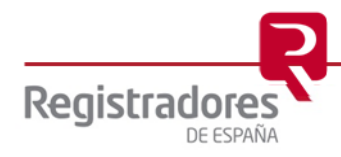

#### 2.1 BÚSQUEDA Y DESCARGA DE FACTURAS

A continuación se muestra la ventana de "Facturas" desde el que se pueden obtener las facturas de todo el año, o bien las de un mes en concreto.

|                          | www.registradores.org   aviso legal   Política de privacidad                                    |
|--------------------------|-------------------------------------------------------------------------------------------------|
|                          | INICIO ව                                                                                        |
| Pogistradoros            | Contacto 📎                                                                                      |
| DE ESPAÑA                | DESCARGAS 📀                                                                                     |
|                          | IDIOMAS 📀                                                                                       |
|                          | Ha accedido como SOPORTE COLEGIO REGISTRADORES FLEI Y FLOTI (Registro Electronico)              |
| Presentación Telemática  | Facturas                                                                                        |
| Registro Electrónico 📀   | Facturas:                                                                                       |
| Test de configuración 📀  |                                                                                                 |
| Presentación 📀           | Cliente SOPORTE COLEGIO REGISTRADORES FLEI Y FLOTI                                              |
| Notificaciones 📀         | Seleccione el año y/o el mes para ver las facturas correspondientes a ese periodo, y pulse Ver: |
| Facturas 😔               | Cif del emisor:                                                                                 |
| Gestión 📀                | - Cif del destinatario:                                                                         |
| Sala de firmas 📀         | - Ver facturas del año: Año 2016 Ver                                                            |
| Encuesta de satisfacción | - Ver facturas de un mes concreto: Mes 01 🗸 Año 2016 🗸 Ver                                      |
|                          |                                                                                                 |

Los criterios para restringir la búsqueda son:

- <u>Cif del emisor:</u> El emisor de la factura puede ser el propio Registro o bien el Colegio de Registradores para la serie de facturas CRPMB por el coste del envío telemático
- <u>Cif del destinatario</u>: El destinatario de la factura, en el caso de la presentación de libros y cuentas será la empresa de la que se ha realizado la presentación.
- <u>Ver facturas del año</u>: Se le da la opción de poder elegir un año concreto en el que se le emitieron facturas.
- <u>Ver facturas de un mes concreto</u>: El usuario puede elegir un mes y un año concreto en que se le emitieron facturas.

Si en el desplegable "Año" no aparece algún año en concreto, es porque el usuario no tiene facturas emitidas en dicho año.

| Año 2016<br>2016<br>2013 | v v | 'er |
|--------------------------|-----|-----|
|--------------------------|-----|-----|

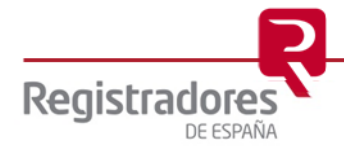

Cuando el usuario elige un criterio de búsqueda y pulsa el correspondiente enlace "Ver" del criterio escogido, puede ocurrir que:

No haya ninguna factura en ese periodo de tiempo, lo que se le muestra al usuario por pantalla:

| Presentación Telemática  | Facturas                                                                                        |
|--------------------------|-------------------------------------------------------------------------------------------------|
| Registro Electrónico     | Facturas:                                                                                       |
| Test de configuración    |                                                                                                 |
| Presentación             | Cliente SOPORTE COLEGIO REGISTRADORES FLEI Y FLOTI                                              |
| Notificaciones           | Seleccione el año y/o el mes para ver las facturas correspondientes a ese periodo, y pulse Ver: |
| Facturas                 | - Cif del emisor:                                                                               |
| Gestión 🧧                | Cif del destinatario:                                                                           |
| Sala de firmas           | > - Ver facturas del año: Año 2016 ✓ Ver                                                        |
| Encuesta de satisfacción | - Ver facturas de un mes concreto: Mes 01 🗸 Año 2016 🗸 Ver                                      |
| Política de privacidad   | Aviso<br>No hay facturas que mostrar en la fecha 01/2016                                        |
|                          |                                                                                                 |

Sí hay facturas en ese periodo de tiempo, se muestra información del importe total facturado en el mes y año especificado, los registros a los que se han hecho presentaciones y el importe que contiene cada factura.

|                                                                                                    | E de la companya de la companya de la |                                                                      |                                                                              |                                                 |                                         |     |                |  |  |  |
|----------------------------------------------------------------------------------------------------|----------------------------------------------------------------------------------------------------|----------------------------------------------------------------------|------------------------------------------------------------------------------|-------------------------------------------------|-----------------------------------------|-----|----------------|--|--|--|
| •                                                                                                    | Facturas:                                                                                                    |                                                                      |                                                                              |                                                 |                                         |     |                |  |  |  |
| de configuración 📀                                                                                             | Cliente                                                                                                    | Cliente SOPORTE COLEGIO REGISTRADORES FLEI Y FLOTI                   |                                                                              |                                                 |                                         |     |                |  |  |  |
| entación 📀                                                                                                    |                                                                                                    |                                                                      |                                                                              |                                                 |                                         |     |                |  |  |  |
| Notificaciones Seleccione el año y/o el mes para ver las facturas correspondientes a ese periodo, y pulse Ver: |                                                                                                    |                                                                      |                                                                              |                                                 |                                         |     |                |  |  |  |
| as 🔗                                                                                                    | - Cif del emisor:                                                                                                    |                                                                      |                                                                              |                                                 |                                         |     |                |  |  |  |
|                                                                                                    | - Cif del destinatario:                                                                                                    |                                                                      |                                                                              |                                                 |                                         |     |                |  |  |  |
| n 🕑                                                                                                    | - Ver facturas del año:                                                                                                    |                                                                      |                                                                              | Año 2016                                        | ✓ Ve                                    | er  |                |  |  |  |
| le firmas 📀                                                                                                    | - Ver facturas de un mes concreto:                                                                                                    |                                                                      | Mes 01 🗸                                                                     | Año 2016                                        | ✓ Ve                                    | er  |                |  |  |  |
| sta de satisfacción 🛛 📀                                                                                        | LISTADO DE FACTURAS DEL 01/2016                                                                                                    |                                                                      |                                                                              |                                                 |                                         |     |                |  |  |  |
| a de privacidad 🛛 🔊                                                                                            |                                                                                                    |                                                                      |                                                                              |                                                 |                                         |     |                |  |  |  |
| -                                                                                                    | Importe total de las facturas consultadas: 91.5                                                                                                    | 6€                                                                   |                                                                              |                                                 |                                         |     |                |  |  |  |
|                                                                                                    | Si desea obtener el archivo pdf de las facturas<br>(formato zip)                                                                                                    | escargar factı                                                       | ıras pá                                                                      | gina actual                                     |                                         |     |                |  |  |  |
|                                                                                                    | Ver listado de todas las facturas del period                                                                                                    | lo seleccionado (forma                                               | ato excel).                                                                  |                                                 |                                         |     |                |  |  |  |
|                                                                                                    |                                                                                                    | Descargar facturas página actual (formato zip)                       |                                                                              |                                                 |                                         |     |                |  |  |  |
|                                                                                                    | 🗐 Descargar facturas página actual (                                                                                                    | formato zip)                                                         |                                                                              |                                                 |                                         |     |                |  |  |  |
|                                                                                                    | Descargar facturas página actual (<br>Registro                                                                                                    | formato zip)<br>Cif del emisor                                       | Cif del<br>destinatario                                                      | Fecha                                           | Importe                                 | Pdf | Detalle envíos |  |  |  |
|                                                                                                    | Descargar facturas página actual (<br>Registro<br>REGISTRO MERCANTIL DE PRUEBAS                                                                                                    | formato zip)<br>Cif del emisor<br>E00000000                          | Cif del<br>destinatario<br>B0000000                                          | Fecha<br>04/01/2016                             | Importe<br>41,06 €                      | Pdf | Detalle envíos |  |  |  |
|                                                                                                    | Descargar facturas página actual (<br>Registro<br>REGISTRO MERCANTIL DE PRUEBAS<br>REGISTRO MERCANTIL DE PRUEBAS                                                                                                    | formato zip)<br>Cif del emisor<br>E00000000<br>E00000000             | Cif del<br>destinatario<br>B0000000<br>A0000000                              | Fecha<br>04/01/2016<br>30/01/2016               | Importe<br>41,06 €<br>41,06 €           | Pdf | Detalle envíos |  |  |  |
|                                                                                                    | Descargar facturas página actual (<br>Registro<br>REGISTRO MERCANTIL DE PRUEBAS<br>REGISTRO MERCANTIL DE PRUEBAS<br>COLEGIO DE REGISTRADORES                                                                                                    | formato zip)<br>Cif del emisor<br>E00000000<br>E0000000<br>Q2863012G | <b>Cif del</b><br><b>destinatario</b><br>B00000000<br>A00000000<br>A00000000 | Fecha<br>04/01/2016<br>30/01/2016<br>31/01/2016 | Importe<br>41,06 €<br>41,06 €<br>9,45 € | Pdf | Detalle envíos |  |  |  |

Si el listado de facturas es muy amplio podrá presentarse estructurado en más o menos páginas.

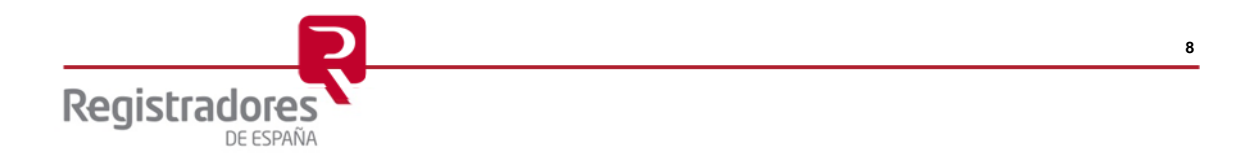

Las facturas emitidas por los registros relativos a la presentación telemática de documentos, se cargarán en la cuenta bancaria del abonado a mes vencido, y se generará una factura por cada presentación.

Las facturas emitidas por el coste de los envíos (serie CRPMB), también se cargarán en la cuenta bancaria del abonado a mes vencido. En este caso, se generará una única factura de todos los envíos realizados en un mes, y podrá descargarse junto con el detalle de los mismos.

En este ejemplo se muestra el listado de facturas de un mes en concreto.

| Importe total de las facturas consultadas: 91.56 € Total facturas: 3 Si desea obtener el archivo pdf de las facturas comprendidas en el periodo seleccionado, pulse el enlace Descargar facturas página actual (formato zip) |                                          |                                                                 |                                               |                               |     |                 |  |  |  |                                              |                        |            |  |  |  |  |
|----------------------------------------------------------------------------------------------------|------------------------------------------|-----------------------------------------------------------------|-----------------------------------------------|-------------------------------|-----|-----------------|--|--|--|----------------------------------------------|------------------------|------------|--|--|--|--|
|                                                                                                    |                                          |                                                                 |                                               |                               |     |                 |  |  |  | \[                                           |                        |            |  |  |  |  |
|                                                                                                    |                                          |                                                                 |                                               |                               |     |                 |  |  |  | Ver listado de todas las facturas del period | o seleccionado (format | to excel). |  |  |  |  |
|                                                                                                    |                                          |                                                                 |                                               |                               |     |                 |  |  |  |                                              |                        |            |  |  |  |  |
|                                                                                                    |                                          |                                                                 |                                               |                               |     |                 |  |  |  |                                              |                        |            |  |  |  |  |
| Doccargar facturae nágina actual (f                                                                                                    | formato zin)                             |                                                                 | Secargar facturas página actual (formato zip) |                               |     |                 |  |  |  |                                              |                        |            |  |  |  |  |
| 🐝 Descargar facturas página actual (f                                                                                                    | ormato zip)                              |                                                                 |                                               |                               |     |                 |  |  |  |                                              |                        |            |  |  |  |  |
| Descargar facturas página actual (f<br>Registro                                                                                                    | formato zip)<br>Cif del emisor           | Cif del                                                         | Fecha                                         | Importe                       | Pdf | Detalle envíos* |  |  |  |                                              |                        |            |  |  |  |  |
| Descargar facturas página actual (f<br>Registro                                                                                                    | formato zip)<br>Cif del emisor           | Cif del<br>destinatario                                         | Fecha                                         | Importe                       | Pdf | Detalle envíos* |  |  |  |                                              |                        |            |  |  |  |  |
| Descargar facturas página actual (f<br>Registro<br>REGISTRO MERCANTIL DE PRUEBAS                                                                                                    | Cif del emisor                           | Cif del<br>destinatario<br>B0000000                             | Fecha<br>04/01/2016                           | <b>Importe</b><br>41,06 €     | Pdf | Detalle envíos* |  |  |  |                                              |                        |            |  |  |  |  |
| Descargar facturas página actual (I     Registro     REGISTRO MERCANTIL DE PRUEBAS     REGISTRO MERCANTIL DE PRUEBAS                                                                                                    | Cif del emisor<br>E00000000<br>E00000000 | Cif del<br>destinatario<br>B0000000<br>A0000000                 | Fecha<br>04/01/2016<br>30/01/2016             | Importe<br>41,06 €<br>41,06 € | Pdf | Detalle envíos* |  |  |  |                                              |                        |            |  |  |  |  |
| Registro REGISTRO MERCANTIL DE PRUEBAS REGISTRO MERCANTIL DE PRUEBAS                                                                                                    | Cif del emisor                           | <b>Cif del</b><br><b>destinatario</b><br>B00000000              | Fecha<br>04/01/2016                           | Importe<br>41,06 €            | Pdf | Detalle envíos* |  |  |  |                                              |                        |            |  |  |  |  |
| Descargar facturas página actual (f     Registro     REGISTRO MERCANTIL DE PRUEBAS     REGISTRO MERCANTIL DE PRUEBAS     COLECIO DE RECISTRADORES                                                                            | Cif del emisor<br>E00000000<br>E00000000 | <b>Cif del</b><br><b>destinatario</b><br>B00000000<br>A00000000 | Fecha<br>04/01/2016<br>30/01/2016             | Importe<br>41,06 €<br>41,06 € | Pdf | Detalle envíos* |  |  |  |                                              |                        |            |  |  |  |  |

En este listado, se pueden descargar las facturas de varias maneras:

Pulsando en el enlace Ver listado de todas las facturas del periodo seleccionado (formato excel): Se visualizará un documento en formato XLS que contendrá un desglose de las facturas emitidas para este periodo.

|                                                |                 |                                       |                                |                                         |             |                   |            | Тс                | otal facturas:    |
|------------------------------------------------|-----------------|---------------------------------------|--------------------------------|-----------------------------------------|-------------|-------------------|------------|-------------------|-------------------|
| desea obtener<br>ormato zip)<br>Ver listado de | el an<br>e toda | chivo pdf de las fac                  | cturas comprendida             | as en el periodo s<br>do (formato excel | eleccionado | o, pulse el enlac | e Descarga | r facturas página | actual            |
| Descarga                                       | r fac           | turas página ac<br>gistro             | tual (formato zip<br>Cif del e | ))<br>misor C                           | if del      | cha               | Impo       | orte Pdf De       | talle envíos      |
| Π                                              |                 | A                                     | В                              | с                                       | D           | E                 | F          | G                 | н                 |
|                                                | 1               | COD. FACTURA                          | FEC. FACTURA                   | COD. CLIENTE                            | SERIE       | EJERCICIO         | NÚMERO     | IMPORTE BASE      | <b>IMPORTE IV</b> |
| REGISTRO                                       | 2               | 000000                                | 2016-01-07                     | 0000                                    | DEPFIR3     | 2016              | 000        | 33.67             | 7.39              |
| REGISTRO                                       | 3               | 000000                                | 2016-01-11                     | 0000                                    | LEGFIR      | 2016              | 000        | 9.56              | 1.53              |
|                                                | 4               | 000000                                | 2016-01-11                     | 0000                                    | CRPMB       | 2016              | 000        | 5.20              | 1.10              |
| COLEGIO                                        | 5               |                                       |                                |                                         |             |                   |            |                   |                   |
|                                                | 6               |                                       |                                |                                         |             |                   |            |                   |                   |
|                                                | 7               |                                       |                                |                                         |             |                   |            |                   |                   |
|                                                | 8               |                                       |                                |                                         |             |                   |            |                   |                   |
|                                                | 9               |                                       |                                |                                         |             |                   |            |                   |                   |
|                                                | 10              |                                       |                                |                                         |             |                   |            |                   |                   |
|                                                | 12              |                                       |                                |                                         |             |                   |            |                   |                   |
|                                                | 12              |                                       |                                |                                         |             |                   |            |                   |                   |
|                                                | 10              | N N Petición                          |                                |                                         |             |                   |            |                   |                   |
| 1                                              |                 | · · · · · · · · · · · · · · · · · · · |                                |                                         |             |                   |            |                   |                   |
|                                                | Hois            | 171                                   | DageStyle Detición             |                                         | GT CT       |                   | Sum and    |                   |                   |

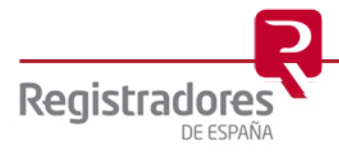

Pulsando en el enlace Descargar facturas página actual (formato zip): Se descargará un fichero en formato ZIP que contendrá todas las facturas en formato PDF que haya en el periodo seleccionado.

|                                                                    |             |                       |           |                    |                  | Total fac              | turas: 3   |
|--------------------------------------------------------------------|-------------|-----------------------|-----------|--------------------|------------------|------------------------|------------|
| Si desea obtener el archivo pdf de las facturas c<br>(formato zip) | omprendidas | s en el periodo selec | cionad    | o, pulse el enlace | Descargar fa     | cturas página actua    | 1          |
| Ver listado de todas las facturas del periodo                      | seleccionad | o (formato excel).    |           |                    |                  |                        |            |
| Descargar facturas página actual (fo                               | ormato zip) |                       |           |                    |                  |                        |            |
| Registro                                                           | Cif del er  |                       |           | Facks              | Immento          | Balf Dotello           |            |
| REGISTRO MERCANTIL DE PRUEBAS                                      | E.00000     |                       | p → Fa    | turas.zip 🕨        | • 4 <sub>7</sub> | Buscar Facturas        | Q          |
| REGISTRO MERCANTIL DE PRUEBAS                                      | E.00000     | Archivo Edición Ve    | r Herr    | amientas Ayuda     |                  |                        | _          |
| COLEGIO DE REGISTRADORES                                           | Q28630      | Organizar 🔻 Extra     | ser todo: | Nombre             | •                | ∃== ▼                  | Tamaño com |
|                                                                    |             | Y Favoritos           |           | Tactura.pdf        |                  | Adobe Acrobat Document | Tamano con |
|                                                                    |             | Escritorio            | =         | 🔁 factural.pdf     |                  | Adobe Acrobat Document |            |
|                                                                    |             |                       |           | 🔁 facturaII.pdf    |                  | Adobe Acrobat Document |            |
|                                                                    |             | 🕞 Bibliotecas         |           |                    |                  |                        |            |
|                                                                    |             | Documentos            | -         | ۰                  | "                |                        | ,          |
|                                                                    |             | 3 eleme               | entos     |                    |                  |                        |            |

Pulsando en el icono de una factura en concreto: Se visualiza una nueva pantalla con los datos de la factura, pero en formato PDF.

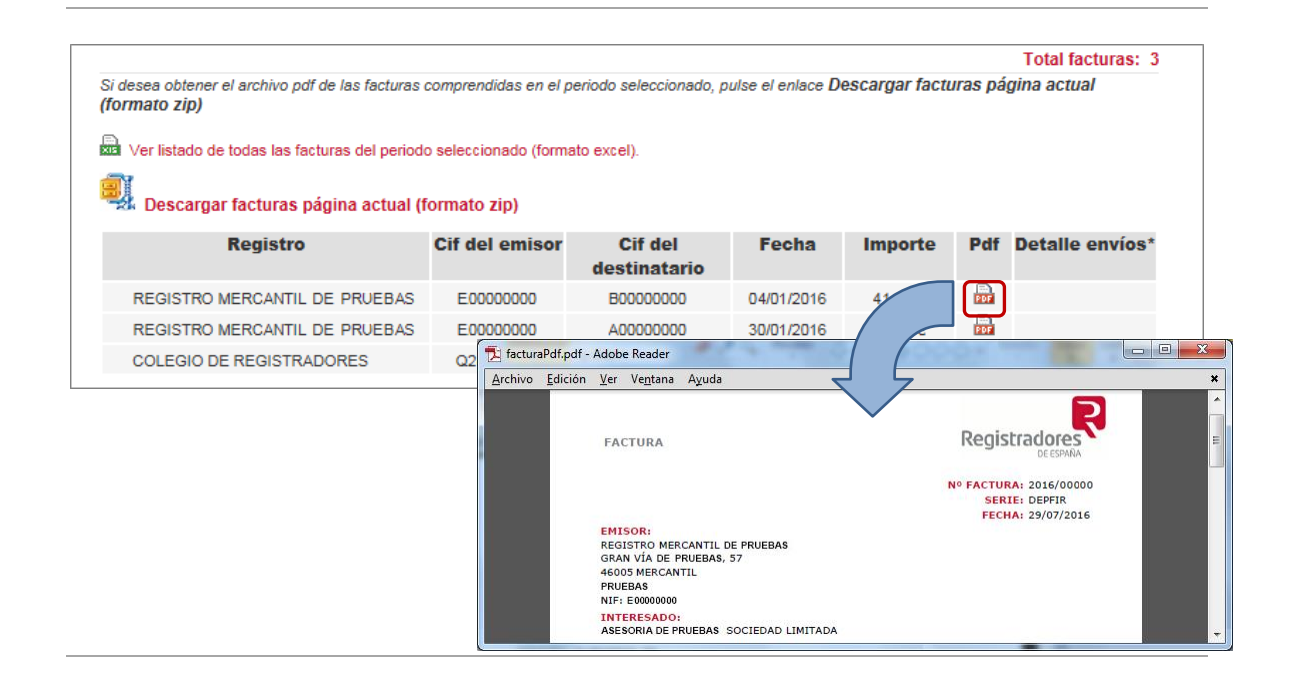

**NOTA:** Para cualquier consulta puede dirigirse a nuestro Soporte de Atención al Cliente en el número 902 201 200 / 91 270 17 97.

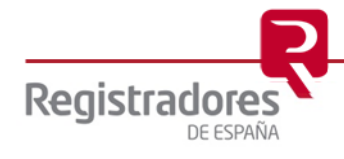